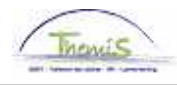

## **Processus num**

Version 30-10-2009

## Instruction de travail num : Accident de travail

On parle d'accident de travail dans différents cas :

- Un accident pendant et pour aller au travail ;
- Un accident en dehors du service mais causer par un tiers pendant que le membre du personnel est en fonction ;
- Un accident sur le chemin du travail.

Il faut entreprendre deux étapes quand le membre du personnel est absent à cause d'un accident de travail :

- 1. Encoder l'absence
- 2. Code salarial pour l'allocation d'incapacité travail temporaire

## 1. Encoder l'absence

Allez dans le composant "Absences et congés", cliquez sur le lien "Créer/mette à jour absence".

| Menu principal >                                                                                                    |                                                                                                    |                                                |
|----------------------------------------------------------------------------------------------------|----------------------------------------------------------------------------------------------------|------------------------------------------------|
| 💋 Absences et congés                                                                                                    |                                                                                                    | Editer dossier "Absences et congés"            |
| Permet d'identifier les absences et les congés, notam                                                                                                 | ment les absences d'un type particulier. Permet égalem                                                           | ent d'effectuer le suivi des temps de travail. |
| Créer/mettre à jour absence<br>Permet de saisir le détail d'une absence ainsi<br>que les actions associées et les<br>commentaires qui s'y rapportent. | Affect. cal.travail/jrs fériés<br>Permet de définir le calendrier de travail et de<br>jours fériés d'un salarié. | Teapital de départ                             |

Indiquez les dates de "début et fin" de l'absence.

Choisissez le "Type absence" "VZG" en cliquant sur Q.

Choisissez le "Code absence" "AOG" en cliquant sur Q.

Remplissez la "Date de consolidation" et la "Date de l'accident".

| Themis                                                                                                    |                                                         |                                              |                     |         |
|----------------------------------------------------------------------------------------------------|---------------------------------------------------------|----------------------------------------------|---------------------|---------|
| ∫ Données absence                                                                                                    | aires Compteurs                                         |                                              |                     |         |
|                                                                                                    | EMP                                                     | Matricule:                                   | N° dossier emploi:  | 0       |
| Données d'absence                                                                                                    |                                                         | <u>Rechercher</u>   Afficher tout            | Premier 🛃 1 sur 1 🕨 | Dernier |
| <ul> <li>'Date/heure début: 13/04/200</li> <li>'Date/heure fin: 25/04/200</li> <li>'Type absence: VZG </li> <li>'Code absence: AOG </li> </ul> | 4 🗐<br>4 🗐<br>Congé pour cause d<br>Accident de travail | le maladie<br>Zones réglementaires: Belgique |                     | •       |
| D consolidation/permanente:<br>Date de l'accident:                                                                                             | 28/05/2004 🛐<br>13/04/2004 🛐                            | Accident de sport                            |                     |         |
| Enregistrer 🛛 🔍 Retour à la reche                                                                                                    | rche Notifier                                           |                                              |                     |         |

Cliquez sur <sup>Enregistrer</sup>

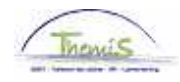

## 2. Encoder le code salarial

Le code salarial pour l'allocation "Incapacité travail temporaire" doit être encodé. Ce code salarial est seulement possible à encoder pour les membres du personnel statutaires.

Allez dans le composant "Codes Salariaux" et cliquez sur le lien "Codes salariaux variables".

| Menu principal >                                           |                                     |                                  |
|------------------------------------------------------------|-------------------------------------|----------------------------------|
| 💋 Codes salariaux                                          |                                     | Editer dossier "Codes salariaux" |
| Codes salariaux variables                                  | Liste codes sal. variables          | Codes Salariaux Fixes            |
| Codes salariaux variables                                  | Liste des codes salariaux variables | Codes Salariaux Fixes            |
| Liste Codes Salariaux Fixes<br>Liste Codes Salariaux Fixes |                                     |                                  |
|                                                            |                                     |                                  |

Via l'écran de recherche, recherchez la personne concernée.

Introduisez le "code variable" "4078" (Incapacité de travail temporaire).

Introduisez la "date début" et la "date fin". (Ce sont le premier et le dernier jour du mois dans lequel la personne a eu l'accident.)

Dans "Param" insérez le "Nombre de jours maladie". (C'est le nombre de jours que la personne était incapable de travailler temporairement.)

People Soft effectue le calcul correct de l'allocation dont l'intéressé a droit.

| Codes sal. variables                                                                                                    |                              |                            |                               |               |  |
|----------------------------------------------------------------------------------------------------|------------------------------|----------------------------|-------------------------------|---------------|--|
|                                                                                                    | ЕМР                          | Matricule:                 | N° dossier emploi:            | 0             |  |
| Codes salariaux                                                                                                    |                              | Rechercher   Afficher to   | ut 🔹 Premier 🗹 1 sur 1        | ı 🕑 Dernier 👘 |  |
| Code salarial 4078 Q                                                                                                    | A - Incap travail temporaire | Recharcher L Afficher tout | Promier 🗐 d aug d 🕨           | +             |  |
| Dte début: 01/04/2004<br>Date fin: 30/04/2004                                                                                                    | Statut: Actif                |                            |                               | <b>H</b>      |  |
| Montant:<br>Code manipul: Indexer, ne<br>Commentaires:                                                                                                    | pas calculer 👻               |                            |                               |               |  |
| Param         Nombre de jours maladie:         12,00         Date début dernière fonction:         01/04/2001         Date accident de travail:         13/04/2004 |                              |                            |                               |               |  |
| Audit                                                                                                    |                              |                            |                               |               |  |
| Encodé par:                                                                                                    | Dern. MàJ:                   | Date/heu                   | <b>Ire:</b> 30/10/09 09:14:45 |               |  |
|                                                                                                    |                              |                            |                               |               |  |

Cliquez sur Enregistrer

Allez plus loin dans le processus pour valider, éventuellement vérifier et approuver. (Instruction de travail num XXX)